# **Click on Authorization Code from Access Code**

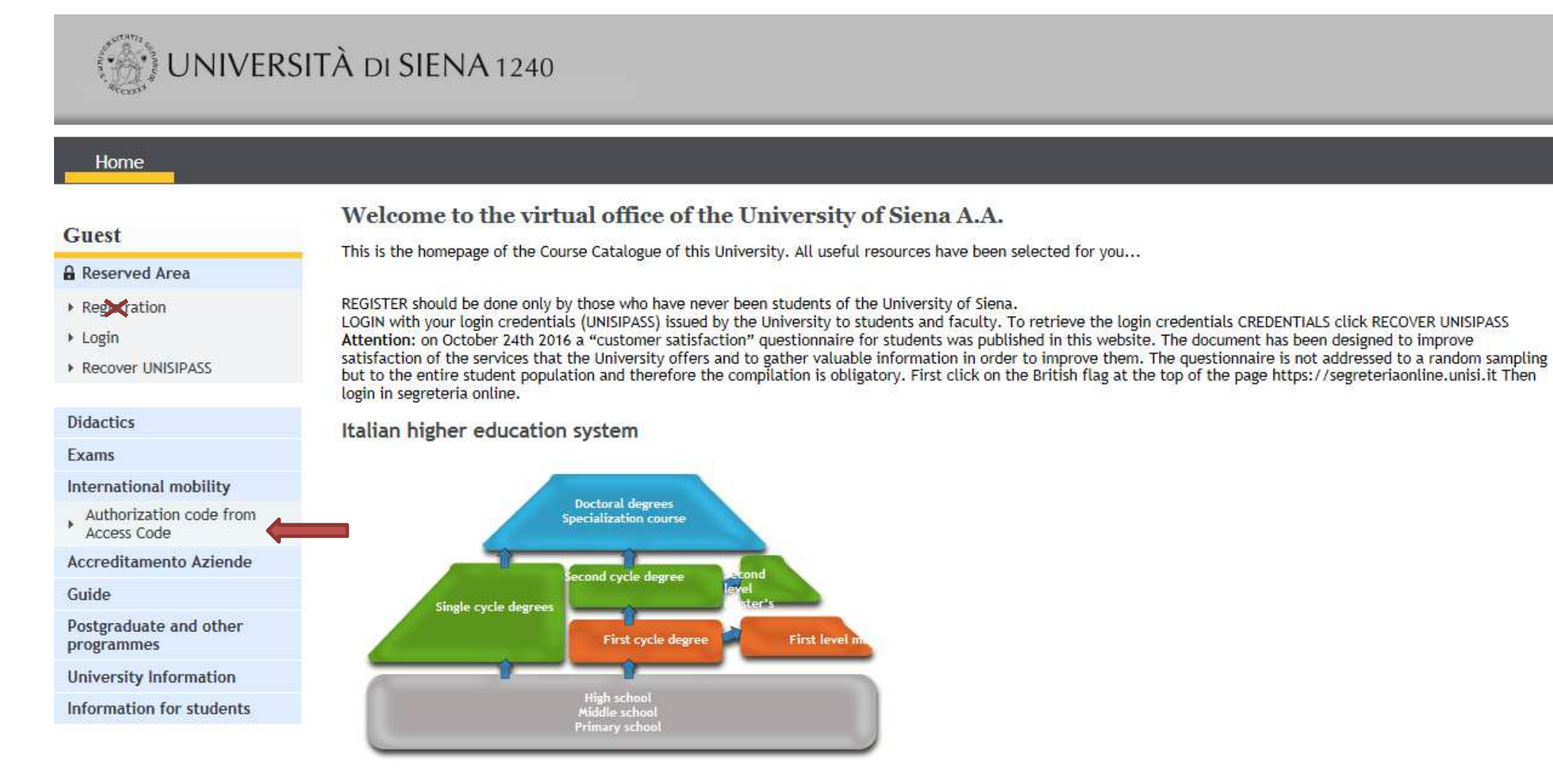

# Copy and paste data from the email you received: Access Code - Name - Surname - Date of Birth

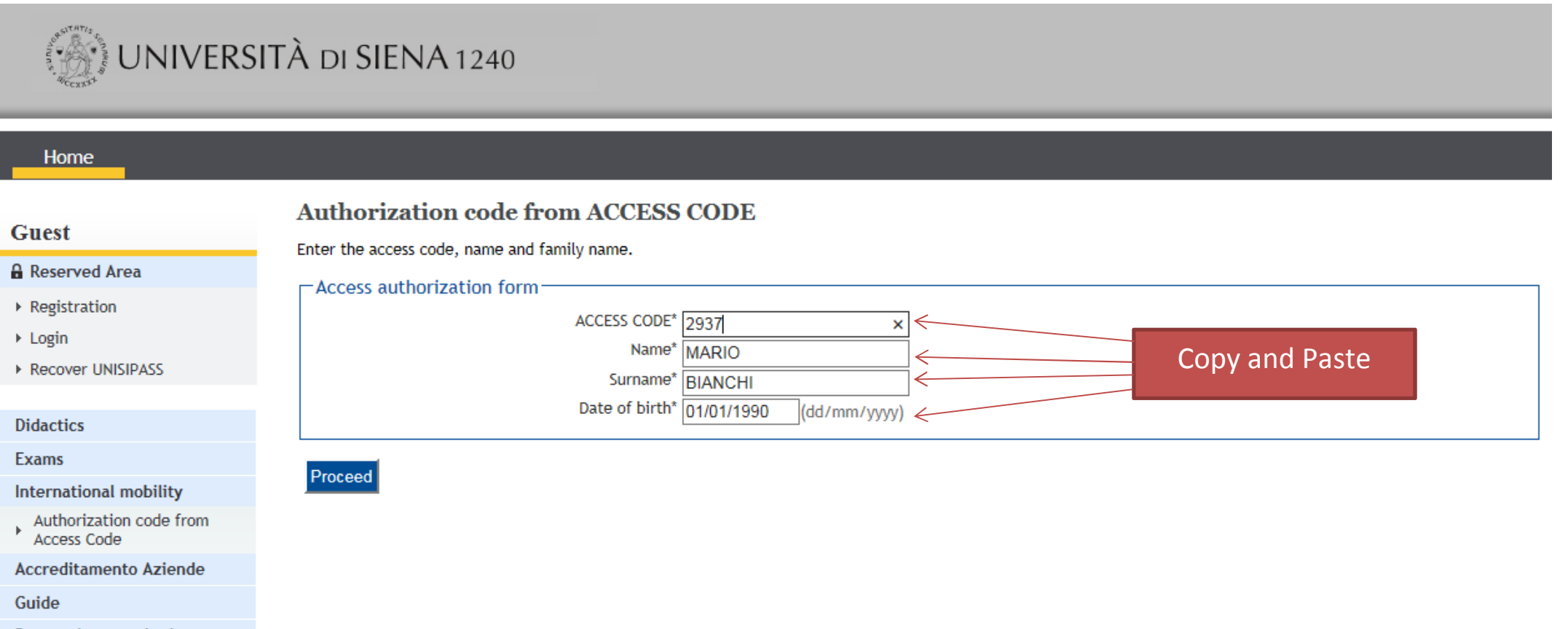

Postgraduate and other programmes

University Information

# Continue with your registration. Please note that Fiscale Code is not compulsory. It's automatically calculated.

| UNIVERS                           | SITÀ di SIENA 1240                                                                                |                    |
|-----------------------------------|---------------------------------------------------------------------------------------------------|--------------------|
| Home                              |                                                                                                   |                    |
| Guest                             | A 1 2 3 4 >>                                                                                      |                    |
| 🔒 Reserved Area                   | Registration: Personal Details                                                                    |                    |
| ▶ Registration                    | The page shows the form for entering and changing the user's personal details and place of birth. |                    |
| ▶ Login                           | - Personal Details                                                                                |                    |
| Recover UNISIPASS                 | First name MARIO                                                                                  |                    |
|                                   | Surname BIANCHI                                                                                   |                    |
| Didactics                         | Date of birth 01/01/1990 (dd/mm/yyyy)                                                             |                    |
| Exams                             | Gender* OMale O Female                                                                            |                    |
| International mobility            | Nationality* AUSTRIA                                                                              | ~                  |
| Authorization code from           | Country:* AUSTRIA                                                                                 | <u>~</u>           |
| Access code                       | City not listed Vienna                                                                            |                    |
| Guida                             |                                                                                                   | 1 ii nor provideu) |
| Postgraduate and other programmes | Back Forward                                                                                      |                    |
| University Information            |                                                                                                   |                    |
| Information for students          |                                                                                                   |                    |
|                                   |                                                                                                   |                    |
|                                   |                                                                                                   |                    |

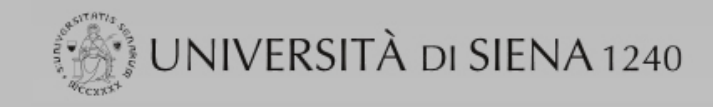

Back

Forward

### Home

### Guest

Reserved Area

Registration

| ⇒ I | ogin |
|-----|------|
|     |      |

► Recover UNISIPASS

| <b>D</b> . |         |
|------------|---------|
| 1110       | a ofter |
| DIL        | Idulus  |
|            |         |
|            |         |

Exams

International mobility

Authorization code from Access Code

Accreditamento Aziende

Guide

Postgraduate and other programmes

University Information

Information for students

|  | Α | 1 | 2 | 3 | 4 |  | >> |
|--|---|---|---|---|---|--|----|
|--|---|---|---|---|---|--|----|

# **Registration: Personal Details**

The page shows the form for entering and changing the user's personal details and place of birth.

|    | - Dersonal Details   |                                                             |
|----|----------------------|-------------------------------------------------------------|
|    | Personal Details     |                                                             |
|    | First name           | MARIO                                                       |
|    | Surname              | BIANCHI                                                     |
|    | Date of birth        | 01/01/1990 (dd/mm/yyyy)                                     |
|    | Gender*              | * 💿 Male 🔿 Female                                           |
|    | Nationality*         | * AUSTRIA 🗸                                                 |
| om | Country:*            | * AUSTRIA 🗸                                                 |
|    | City not listed*     | <sup>t</sup> Vienna                                         |
| de | Italian fiscal code* | BNCMRA90A41Z102Q (automatically calculated if not provided) |
|    |                      | Italian fiscal code has benn automatically calculated       |
| ۹r |                      |                                                             |
|    |                      |                                                             |

# Continue with your registration ...

|                                        | ITÀ di SIENA 1240                                                                              |
|----------------------------------------|------------------------------------------------------------------------------------------------|
| Home                                   |                                                                                                |
| Guest                                  | A     1     2     3     4                                                                      |
| 🔒 Reserved Area                        | Registration: Permanent address                                                                |
| <ul> <li>Registration</li> </ul>       | The page shows the form for entering and changing the user's residence and domicile addresses. |
| ► Login                                | Permanent address                                                                              |
| Recover UNISIPASS                      | Country* AUSTRIA                                                                               |
| Didactics                              | The town entered was not found among those Vienna                                              |
| Exams                                  | ZIP CODEif in Italy                                                                            |
| International mobility                 | Address* Franz-Eritech-Straße (street square road)                                             |
| Authorization code from<br>Access Code | Street no.* 11                                                                                 |
| Accreditamento Aziende                 | $\frac{161004311111}{1004311111} \times $                                                      |
| Guide                                  | address* current address choose NO and fill out your current                                   |
| Postgraduate and other<br>programmes   | address in the following page                                                                  |
| University Information                 |                                                                                                |
| Information for students               |                                                                                                |

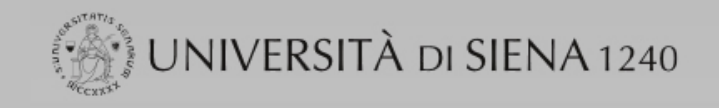

### Home

### Guest

| ۵ | Reserved Area |  |
|---|---------------|--|
|   | Reserved Area |  |

Registration ▶ Login Recover

# **Registration: Current address**

<< ... 1 2 3 4 5 ... >>

The page shows the form for entering and modifying the user's current address.

| ▶ Login                                | Current address                                                        |                        |
|----------------------------------------|------------------------------------------------------------------------|------------------------|
| Recover UNISIPASS                      | C/o Urstein Campus ×                                                   |                        |
| Didactics                              | Country* AUSTRIA V The town entered was not found among those Salzburg |                        |
| Exams                                  | ZIP CODE if in Italy                                                   |                        |
| International mobility                 | Locality Salzburg                                                      |                        |
| Authorization code from<br>Access Code | Address* Kapitelgasse                                                  | (street, square, road) |
| Accreditamento Aziende                 | Street no.* 4                                                          |                        |
| Guide                                  | Telephone" 0043 2222                                                   |                        |
| Postgraduate and other<br>programmes   | Back Forward                                                           |                        |
| University Information                 |                                                                        |                        |

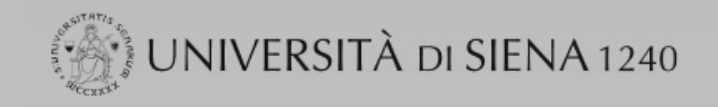

### Guest

### Reserved Area

- Registration
- Login
- Recover UNISIPASS

### Didactics

Exams

### International mobility

Authorization code from Access Code

Accreditamento Aziende

Guide

Postgraduate and other programmes

University Information

Information for students

| r-8- |    |       |   |   |   |   |
|------|----|-------|---|---|---|---|
|      | << | <br>2 | 3 | 4 | 5 | 6 |
|      |    |       |   |   |   |   |

# **Registration: Delivery details**

The page shows the form for entering and madifying the user's delivery details.

| Email                                                                                                    | mariobianchi@ppp.it |  |
|----------------------------------------------------------------------------------------------------|---------------------|--|
| I agree to the handling of my Personal Data<br>pursuant to art. 7 of Leg. decree no. 196 of 30<br>June 2003* | ●Y○N                |  |
| I agree to the transmission of my Personal Data in<br>compliance with current legislation*                   | ● Y ○ N             |  |
| I agree to the disclosure of my Personal Data in<br>compliance with current legislation*                     | ●Y◯N                |  |

| Back | Forward |
|------|---------|
|      | 1       |

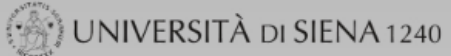

### Guest

🦉 << ... 3 4 5 6

Reserved Area

Registration

I Login

Recover UNISIPASS

### Didactics

Exams

International mobility

Authorization code from Access Code

Accreditamento Aziende

Guide

Postgraduate and other programmes

University Information

Information for students

| Personal Data                                           |                  |
|---------------------------------------------------------|------------------|
| Name                                                    | MARIO            |
| Surname                                                 | BIANCHI          |
| Gender                                                  | Female           |
| Date of birth                                           | 01/01/1990       |
| Nationality                                             | AUSTRIA          |
| Country of birth                                        | AUSTRIA          |
| The Town/City entered was not found among those listed. | Vienna           |
| Italian fiscal code                                     | BNCMRA90A41Z102Q |
| Edit Personal Data Use the link to edit Personal Data   |                  |

### 🖉 Edit Personal Data Use the link to edit Personal Data

**Registration: Registration Summary** 

The information entered in the previous sections can be reviewed on this page.

|  | Perm | anent | address | _ |
|--|------|-------|---------|---|
|  |      |       |         |   |

| Country                                                       | AUSTRIA              |
|---------------------------------------------------------------|----------------------|
| Town/City not listed                                          | Vienna               |
| ZIP CODE                                                      |                      |
| Locality                                                      | Wels                 |
| Address                                                       | Franz-Fritsch-Straße |
| Street no.                                                    | 11                   |
| Telephone                                                     | 0043 11111           |
| Current address is the same as permanent address              | No                   |
| Edit Permanent Address Use the link to edit Permanent Address |                      |

Current address

| Country                                                   | AUSTRIA        |
|-----------------------------------------------------------|----------------|
| Town/City not listed                                      | Salzburg       |
| ZIP CODE                                                  |                |
| Locality                                                  | Salzburg       |
| Address                                                   | Kapitelgasse   |
| Street no.                                                | 4              |
| Phone number                                              | 0043 2222      |
| C/o                                                       | Urstein Campus |
| Edit Current Address Use the link to edit Current Address |                |

# Delivery Details

| Email                                                                                                 | mariobianchi@ppp.it |
|----------------------------------------------------------------------------------------------------|---------------------|
| I agree to the handling of my Personal Data pursuant to art. 7 of Leg. decree no. 196 of 30 June 2003 | Y                   |
| I agree to the transmission of my Personal Data in compliance with current legislation                | Y                   |
| I agree to the disclosure of my Personal details in accordance with current legislation               | Y                   |
| Edit Delivery Datails Use the link to edit Delivery Datails                                           |                     |

Edit Delivery Details Use the link to edit Delivery Details ø

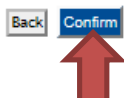

# This is your UNISIPASS (Username and Password – you will receive a new email with it). This password will allow you to fill out your application form!

| UNIVERS                                | ITÀ di SIENA 1240                                          |                                                                                                    |
|----------------------------------------|------------------------------------------------------------|----------------------------------------------------------------------------------------------------|
| Home                                   |                                                            |                                                                                                    |
| Guest                                  |                                                            |                                                                                                    |
| Reserved Area                          | Registration: Registration completed                       | l                                                                                                    |
| Registration                           | All the required information has been entered correctly. T | o enter your new Personal Area you must login using the access keys showed below. We recommend you keeping this information safe for future |
| ▶ Login                                | access.                                                    |                                                                                                    |
| Recover UNISIPASS                      | Personal Authorization Details:                            |                                                                                                    |
|                                        |                                                            |                                                                                                    |
| Didactics                              | Name                                                       | MARIO                                                                                                    |
| Exams                                  | Surname                                                    | BIANCHI                                                                                                    |
| International mobility                 | L-Mail                                                     | manobianchi@ppp.it                                                                                                    |
| Authorization code from<br>Access Code | Password                                                   | VWNVN9CC                                                                                                    |
| Accreditamento Aziende                 | The access keys have been sent successfully to the e       | -mail address you provided:                                                                                                    |
| Guide                                  | •                                                          |                                                                                                    |
| Postgraduate and other<br>programmes   | Print                                                      |                                                                                                    |
| University Information                 | Exit                                                       |                                                                                                    |
| Information for students               |                                                            |                                                                                                    |

# Now you must fill out online the application form - Login with your Unisipass

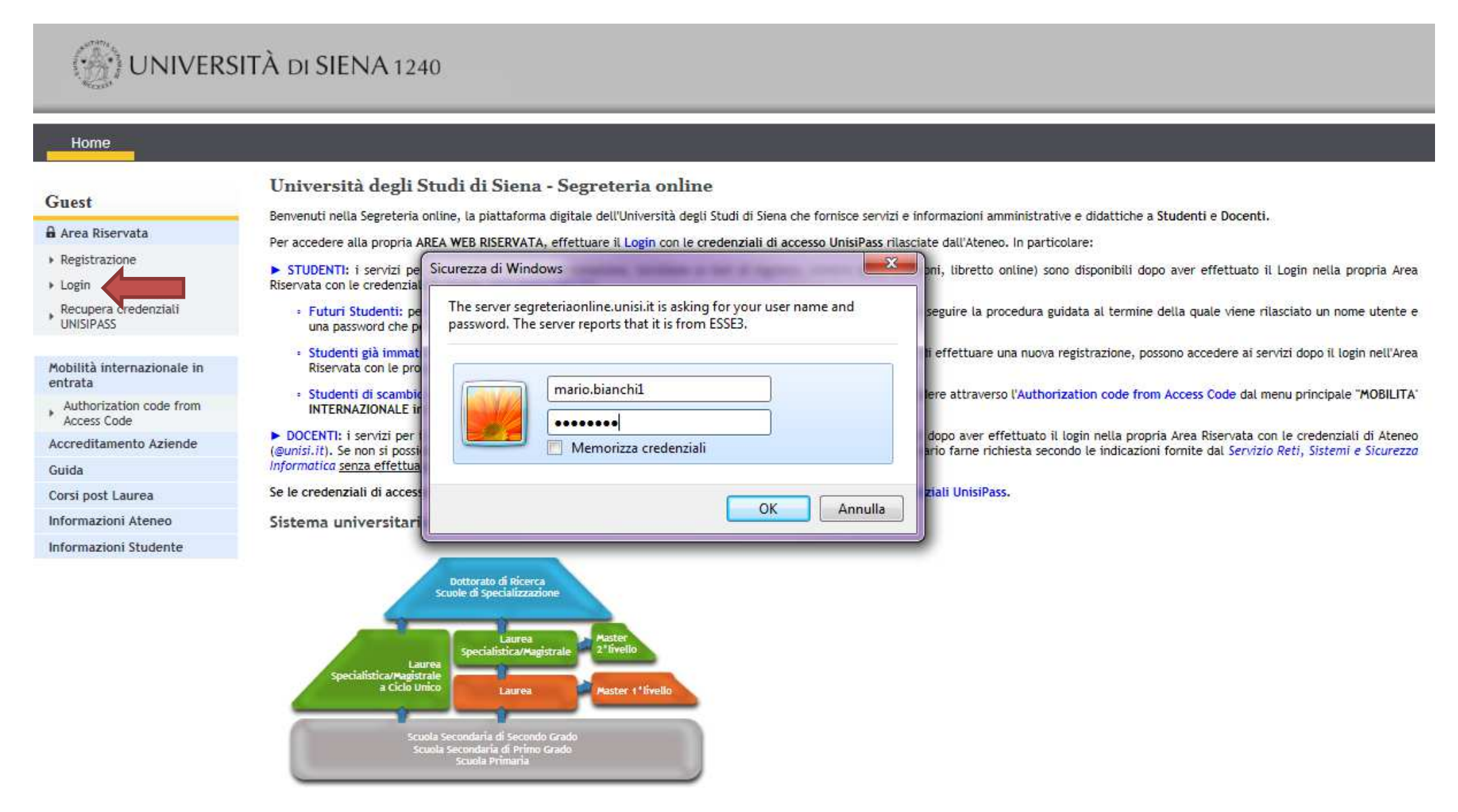

# Click on International Mobility

|                                                                | À di SIENA 1240                                                                                                    |                                                                                                    |                                                                       | Guida                                                                                                    |
|----------------------------------------------------------------|----------------------------------------------------------------------------------------------------|----------------------------------------------------------------------------------------------------|-----------------------------------------------------------------------|----------------------------------------------------------------------------------------------------|
| Home                                                           |                                                                                                    |                                                                                                    |                                                                       |                                                                                                    |
| Registered<br>MARIO BIANCHI                                    | Registered Users Area - V<br>This page summarizes the data reported<br>the yellow main menu on the left and so<br>"Enrolment"<br>personal data | Velcome MARIO BIANCHI<br>d previously. It's possible to proceed to the change/update of<br>elect the required service. Example: in order to proceed to the<br>N | f the data clicking on<br>he enrolment at one o<br>ascondi dettagli 💌 | the "edit" link in each section. In order to access the services of the Virtual Office online please click on one of the entries in<br>of the courses offered by the University, click on the yellow main menu on the left "Virtual Office" and then click on |
| Reserved Area Logout Change Password                           | Name Surname<br>Residence                                                                                                    | MARIO BIANCHI<br>Franz-Fritsch-Straße, 11<br>Wels<br>tel:0043 11111                                                                                             |                                                                       |                                                                                                    |
| Home<br>Registrar's Office<br>International mobility           | Domicile                                                                                                    | Kapitelgasse , 4 Urstein Campus<br>Salzburg<br>tel: 0043 2222                                                                                                   | 🗟 Change                                                              |                                                                                                    |
| Postgraduate and other<br>programmes<br>University Information | E-Mail Privata<br>Mobile phone                                                                                                    | mariobianchi@ppp.it                                                                                                    | Change                                                                |                                                                                                    |
| Information for students                                       |                                                                                                    |                                                                                                    | 🗟 Change                                                              |                                                                                                    |

# Click on "Application Form for Exchange Incoming students" and submit your application form

### Home

### Registered

### **Application Form for Incoming Students**

MARIO BIANCHI

### Reserved Area

Logout

Change Password

Home

| -     |       |       |        |
|-------|-------|-------|--------|
| Rog   | ictra | r'c ( | )ttico |
| IVC 5 | 13010 |       | onnee  |

International mobility

Application Form for Incoming students

Guide

Postgraduate and other programmes

University Information

Information for students

Using the following pages, you will be able to proceed with registration to the site. At the end of this process you will be assigned a username and password which will allow you to access the system to modify your information and access services offered.

### -Check list Enrollment-Activity Section Status Info ۲ 0 A - Enrollment Announcement Selection ۲ Selection of location of home university from Incoming Mobility Announcement A 0 A Select of home University from Incoming Mobility Annoucement 0 n Selection of Incoming Mobility Announcement 0 Selection of destination from Incoming Mobility Announcement $\mathbf{C}$ 0 0 Selection of program Mobility Incoming 0 0 ---8 Summary of information entered during selection of Mobility Announcement 6 C - Upload photo a 0 Upload photo 6 D - Matriculation for Mobility Period **(1)** 8 Matriculation for mobility period 0 0 R Summary of matriculation for mobility period 8 n E - Fill in the guestionnaire 6 A Fill in the questionnaire 0 0 F - Summary of matriculation for mobility period 8 0 Summary of matriculation for mobility period Application Form for Incoming Students

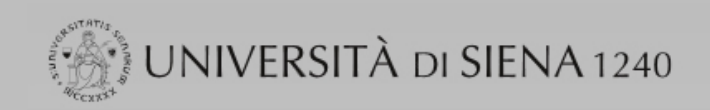

### Home

## Registered

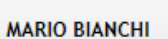

MARIO BIANCHI

| 🔒 R | eserv | /ed | Area |
|-----|-------|-----|------|
|-----|-------|-----|------|

- Logout
- Change Password

### Home

**Registrar's Office** 

International mobility

 Application Form for Incoming students

Guide

Postgraduate and other programmes

University Information

Information for students

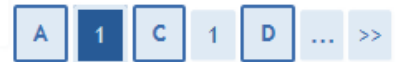

# Program Selection: Please, confirm the datas.

Please, confirm the datas you entered.

| Data | Entorod |  |
|------|---------|--|
| Dala | chiered |  |

| Institution of Origin:       | UNIVERSITY OF OXFORD - PEMBROKE COLLEGE (UK) |
|------------------------------|----------------------------------------------|
| Program:                     | Erasmus + Incoming a.y. 17/18                |
| Type of Program:             | EXCHANGE PROGRAMS                            |
| Project:                     | International Erasmus Mobility               |
| Origin:                      | UNIVERSITY OF OXFORD - PEMBROKE COLLEGE (UK) |
| Area:                        | Law                                          |
| Exchange italian coordinator | PATRIZIA VIGNI                               |
| Course of Study:             | Mobiltà Internazionale Erasmus               |

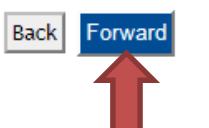

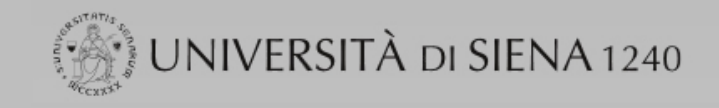

# Registered

# **Identification Documentation**

# MARIO BIANCHI

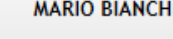

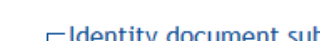

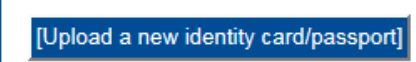

### Reserved Area

- Logout
- Change Password

### Home

**Registrar's Office** 

International mobility

Application Form for Incoming students

### Guide

Postgraduate and other programmes

University Information

Information for students

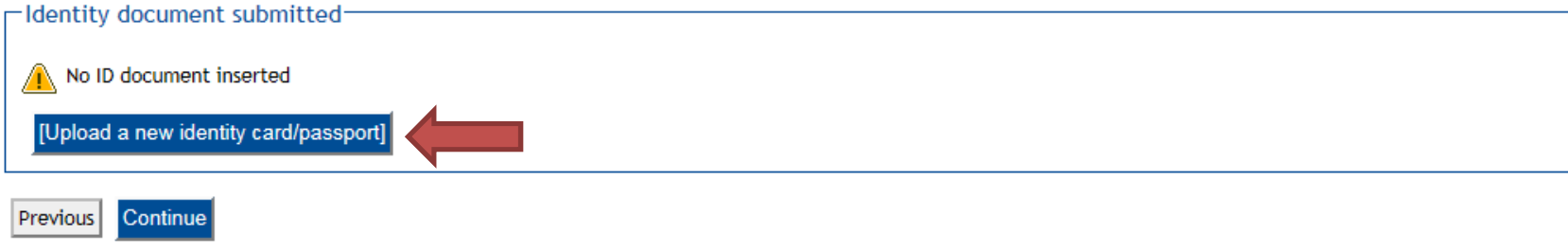

Please Insert personal data of a valid identity document and attach the scanned copy (front/back) of the document submitted (mandatory).

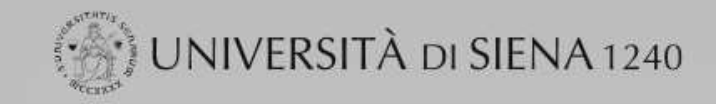

Back

Forward

## Home

# Registered

# Identification Documentation

Insert the details of your proof of identity and click on the blue button [Next]

| $\sim$ | MARIO BIANCHI |
|--------|---------------|
| 2      |               |
|        |               |
|        |               |

# Reserved Area

- ▶ Logout
- Change Password

### Home

Registrar's Office

International mobility

Application Form for Incoming students

Guide

Postgraduate and other programmes

University Information

| Type of document* | Passport V              |  |
|-------------------|-------------------------|--|
| Number*           | PA12345                 |  |
| Issued by*        | POLICE                  |  |
| Issued Date*      | 01/01/2017 (gg/mm/aaaa) |  |
| Expiration date*  | 01/01/2027 (gg/mm/aaaa) |  |

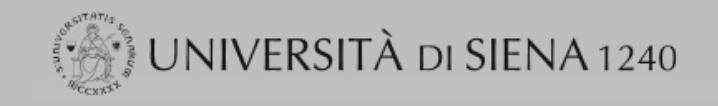

# Registered

# Confirm the details of your proof of identity uploaded

# Identification Documentation \_\_\_\_

# Type of document Passport Number PA12345 Locatione issued POLICE Date issued 01/01/2017 Expiratione date 01/01/2027

### Reserved Area

- Logout
- Change Password

### Home

**Registrar's Office** 

International mobility

Application Form for Incoming students

MARIO BIANCHI

Guide

Postgraduate and other programmes

University Information

| Back | Forward |  |
|------|---------|--|
|      |         |  |
|      |         |  |

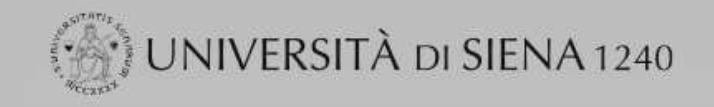

# Registered

MARIO BIANCHI

### Reserved Area

- ▶ Logout
- Change Password

### Home

**Registrar's Office** 

International mobility

Application Form for Incoming students

Guide

Postgraduate and other programmes

University Information

Information for students

# Allegati al Documento di identità

Upload the copy of your identity document submitted (scanned front/back) by clicking on the blue button (Upload) When the attachment appears in the "attachment list" click on the blue button (forward)

| Passport   |                                                           |
|------------|-----------------------------------------------------------|
| PA12345    |                                                           |
| POLICE     |                                                           |
| 01/01/2017 |                                                           |
| 01/01/2027 |                                                           |
|            | Passport<br>PA12345<br>POLICE<br>01/01/2017<br>01/01/2027 |

List of attachments

| Type of attachement   | N. max<br>attachments | Status | N.<br>attachments | Title | Description | Actions                |  |
|-----------------------|-----------------------|--------|-------------------|-------|-------------|------------------------|--|
| Documento di identità | 2                     | 0      | 0                 |       |             | Enclose the attachment |  |

| Type of attachement                   | N. max<br>attachments | Status | N.<br>attachments | Title | Description | Actions                |
|---------------------------------------|-----------------------|--------|-------------------|-------|-------------|------------------------|
| Codice fiscale o Tessera<br>sanitaria | 1                     | 0      | 0                 |       |             | Enclose the attachment |

Back Forward

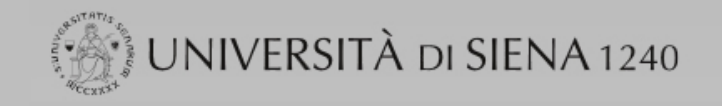

# Registered

Reserved Area

Change Password

Logout

# Attachment to the ID document

MARIO BIANCHI

### Please point out the name and the description of the file to enclose, click on "choose the file", select the file with the ID document (front/back), click on the blue button (forward).

# Identification Documentation \_

| Type of document | Passport   |
|------------------|------------|
| Number           | PA12345    |
| Location issued  | POLICE     |
| Date issued      | 01/01/2017 |
| Expiration date  | 01/01/2027 |

### -Document's detail-

| Home                                   | Name attached file* Documento di identità                                           |
|----------------------------------------|-------------------------------------------------------------------------------------|
| Registrar's Office                     | Description attached file* Documento di identità                                    |
| International mobility                 |                                                                                     |
| Application Form for Incoming students | Attached file W:\cond_Incoming\AA_IN Sfoglia                                        |
| Guide                                  | (File extensions supported are: *.pdf, *.pdf/A, *.doc, *.docx, *.jpg, *.png, *.bpm) |
| Postgraduate and other                 |                                                                                     |
| programmes                             |                                                                                     |
| University Information                 | Back Forward                                                                        |

University Information

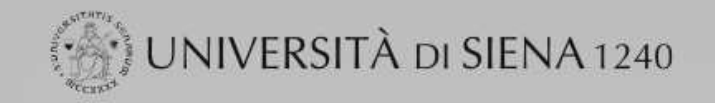

# Registered

# MARIO BIANCHI

### Reserved Area

- Logout
- Change Password

### Home

**Registrar's Office** 

International mobility

Application Form for Incoming students

Guide

Postgraduate and other programmes

University Information

Information for students

# Allegati al Documento di identità

Upload the copy of your identity document submitted (scanned front/back) by clicking on the blue button (Upload) When the attachment appears in the "attachment list" click on the blue button (forward)

| Type of document | Passport   |  |
|------------------|------------|--|
| Number           | PA12345    |  |
| Location issued  | POLICE     |  |
| Date issued      | 01/01/2017 |  |
| Expiration date  | 01/01/2027 |  |

List of attachments

| Type of attachement                   | N. max<br>attachments | Status | N.<br>attachments | Title                 | Description           | Actions                |
|---------------------------------------|-----------------------|--------|-------------------|-----------------------|-----------------------|------------------------|
| Documento di identità                 | 2                     | 0      | 1                 |                       |                       | Enclose the attachment |
|                                       |                       |        |                   | Documento di identità | Documento di identità | <u>s</u>               |
| Type of attachement                   | N. max<br>attachments | Status | N.<br>attachments | Title                 | Description           | Actions                |
| Codice fiscale o Tessera<br>sanitaria | 1                     | 0      | 0                 |                       |                       | Enclose the attachment |

Back Forward

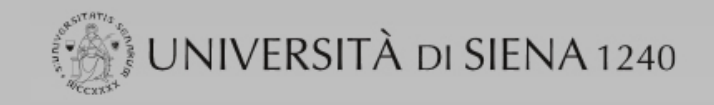

# Registered

# **Identification Documentation**

Please Insert personal data of a valid identity document and attach the scanned copy (front/back) of the document submitted (mandatory).

### Identity document submitted-

Continue

Previous

| Type of document | Number  | Location issued | Date Issued |            | 31010 | Presenza allegati | AZIOIII |
|------------------|---------|-----------------|-------------|------------|-------|-------------------|---------|
| Passport         | PA12345 | POLICE          | 01/01/2017  | 01/01/2027 | 0     | Yes               | 0.00    |

# Home

Logout

**Registrar's Office** 

Reserved Area

Change Password

International mobility

Application Form for Incoming students

MARIO BIANCHI

Guide

Postgraduate and other programmes

University Information

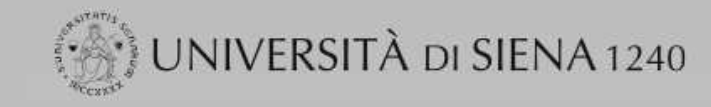

# Registered

| MARIO BIANCHI |
|---------------|
|               |

### Reserved Area

- ▶ Logout
- Change Password

### Home

**Registrar's** Office

International mobility

Application Form for Incoming students

### Guide

Postgraduate and other programmes

University Information

Information for students

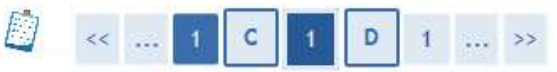

# **Registration: personal photo**

Please select the photo clicking on "choose the file" and press the blue button to upload the photo (upload photo), then click on the blue button (forward) to continue with the registration.

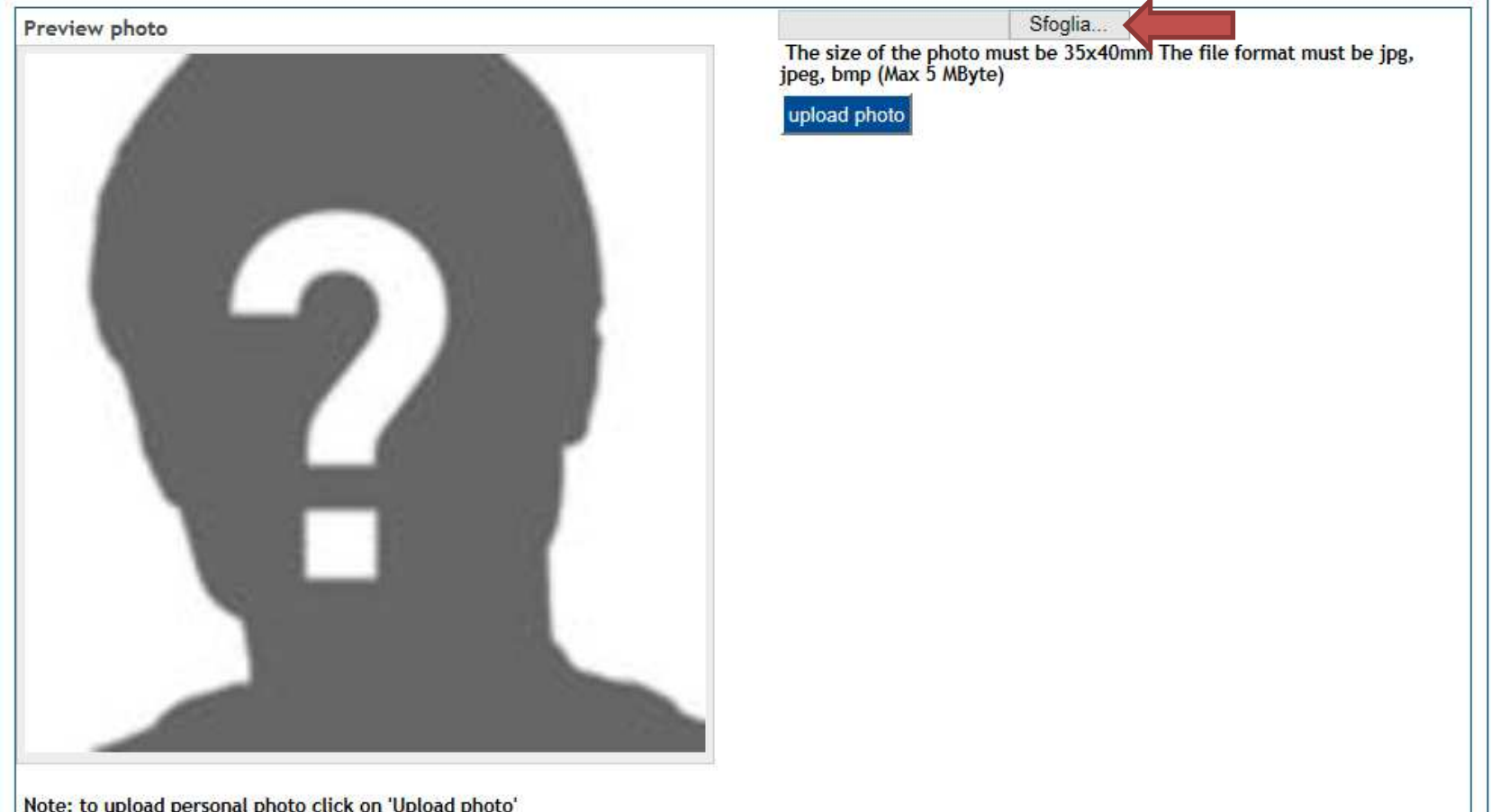

Note: to upload personal photo click on 'Upload photo'

## Registered

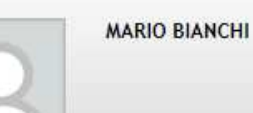

### Reserved Area

- Logout
- Change Password

### Home

**Registrar's Office** 

International mobility

Application Form for Incoming students

### Guide

Postgraduate and other programmes

University Information

Information for students

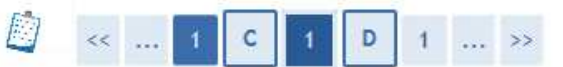

# **Registration: personal photo**

Please select the photo clicking on "choose the file" and press the blue button to upload the photo (upload photo), then click on the blue button (forward) to continue with the registration.

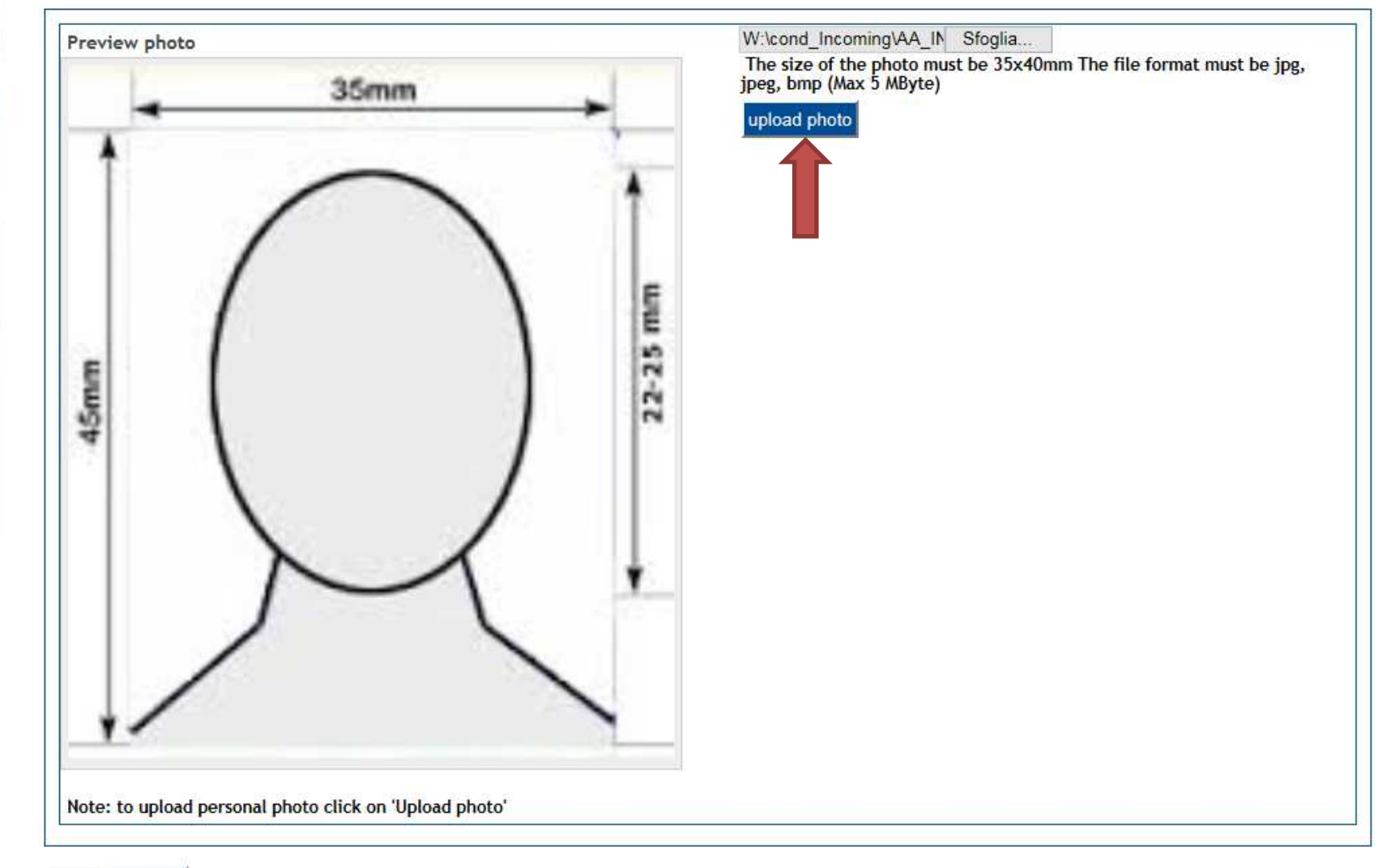

Back Forward

### Registered

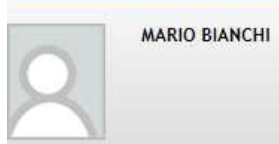

### Reserved Area

- ▶ Logout
- Change Password

### Home

**Registrar's Office** 

### International mobility

Application Form for Incoming students

### Guide

Postgraduate and other programmes

University Information

Information for students

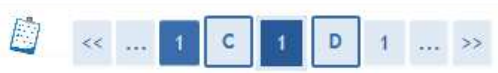

# Registration: personal photo

Please select the photo clicking on "choose the file" and press the blue button to upload the photo (upload photo), then click on the blue button (forward) to continue with the registration.

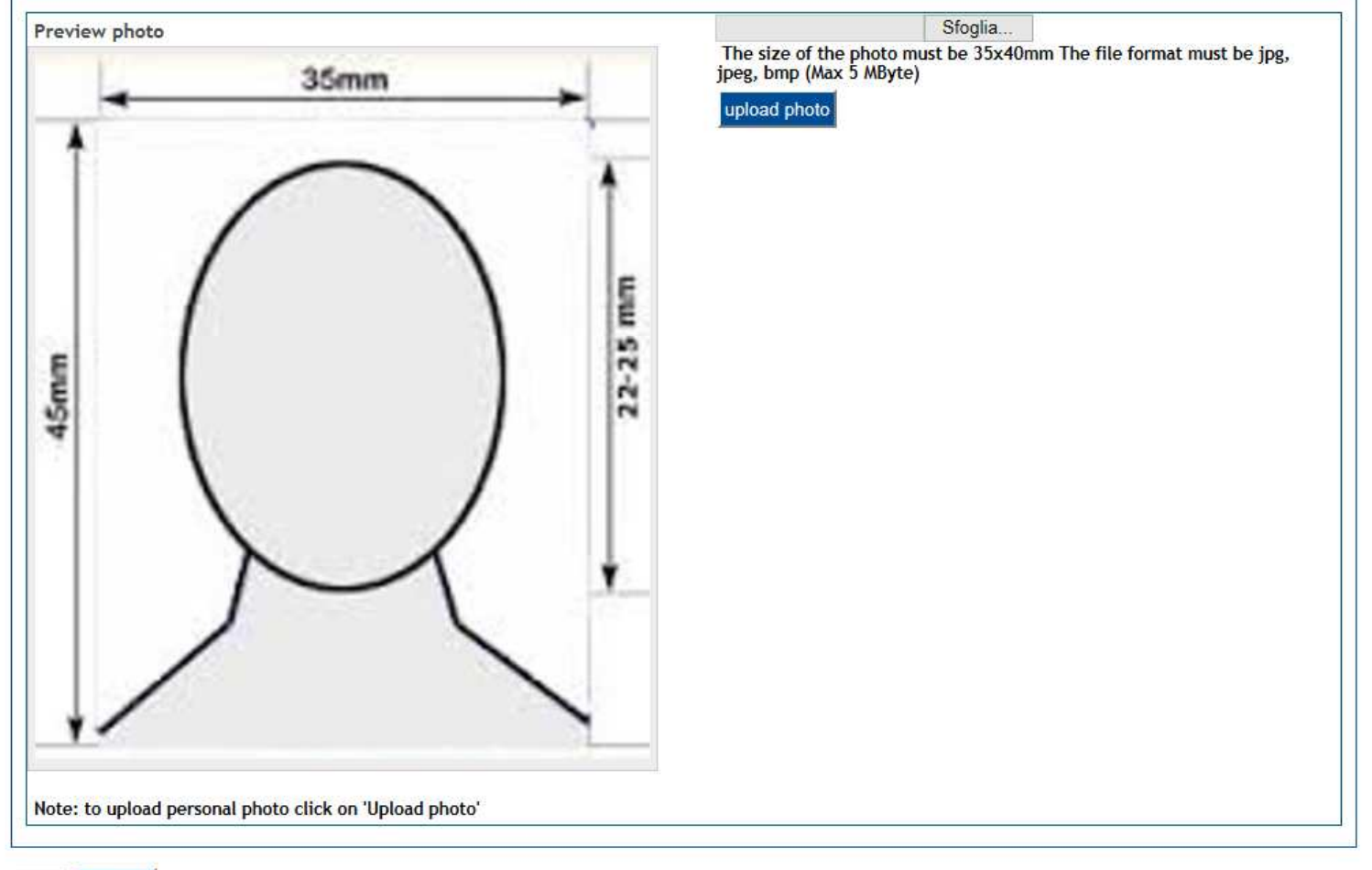

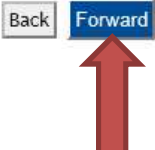

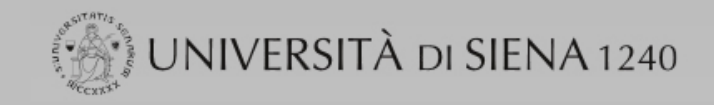

# Registered

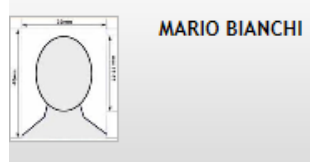

### Reserved Area

- Logout
- Change Password

### Home

**Registrar's Office** 

International mobility

Application Form for Incoming students

Guide

Postgraduate and other programmes

University Information

Information for students

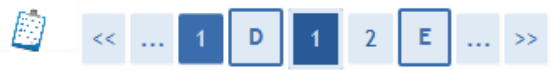

# **Application Form for Incoming Students**

The page shows the required datas for the Application Form

| Origin        |                                              |
|---------------|----------------------------------------------|
|               |                                              |
| Origin:       | UNIVERSITY OF OXFORD - PEMBROKE COLLEGE (UK) |
| ERASMUS Code: | UK OXFORD01                                  |
| Area:         | Law                                          |

### Destination

Back

Forward

| Academic Year:                      | 2016                           |
|-------------------------------------|--------------------------------|
| Type of Program:                    | EXCHANGE PROGRAMS              |
| Project:                            | International Erasmus Mobility |
| Program:                            | Erasmus + Incoming a.y. 17/18  |
| Exchange italian coordinator:       | PATRIZIA VIGNI                 |
| Exchange italian coordinator email: | vigni@unisi.it                 |
| Course of Study:                    | Mobiltà Internazionale Erasmus |

| Period of Study                                 |                                              |  |
|-------------------------------------------------|----------------------------------------------|--|
| Academic Year 2017/2018                         |                                              |  |
| Planned arrival date* 01/09/2017 (gg/mm/aaaa)   |                                              |  |
| Planned departure date* 31/07/2018 (gg/mm/aaaa) |                                              |  |
| Expected duration* 10                           | Choose the period of your mobility at Unisi: |  |
| Period of Study* Academic Year                  | 1  Sem - 01.09 - 28.02                       |  |
|                                                 | Academic vear $= 01.02 = 31.07$              |  |
|                                                 | riddaenne year o'ridd                        |  |

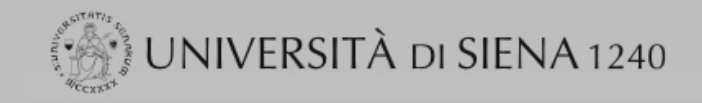

# Registered

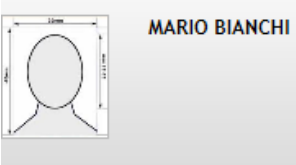

### Reserved Area

- Logout
- Change Password

### Home

**Registrar's Office** 

International mobility

Application Form for Incoming students

Guide

Postgraduate and other programmes

University Information

Information for students

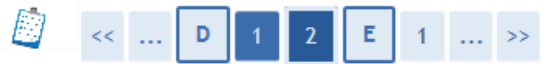

# **Application Form for Incoming Students**

The page shows the Application Form Datas

| Origin                 |                                              |
|------------------------|----------------------------------------------|
|                        |                                              |
| Institution of Origin: | UNIVERSITY OF OXFORD - PEMBROKE COLLEGE (UK) |
| ERASMUS Code:          | UK OXFORD01                                  |
| Area:                  | Law                                          |
|                        |                                              |

### Destination

| Academic Year:                      | 2016                           |
|-------------------------------------|--------------------------------|
| Type of Program:                    | EXCHANGE PROGRAMS              |
| Project:                            | International Erasmus Mobility |
| Program:                            | Erasmus + Incoming a.y. 17/18  |
| Exchenge italian coordinator:       | PATRIZIA VIGNI                 |
| Exchenge italian coordinator email: | vigni@unisi.it                 |
| Course of Study:                    | Mobiltà Internazionale Erasmus |

### Period of Study

| -                      |               |
|------------------------|---------------|
| Academic Year          | 2017/2018     |
| Planned arrival date   | 01/09/2017    |
| Planned departure date | 31/07/2018    |
| Expected duration      | 10            |
| Period of Study        | Academic Year |

# Back Forward

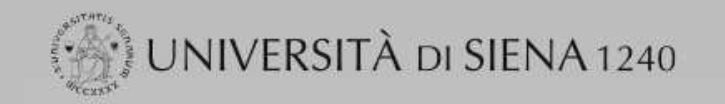

# Registered

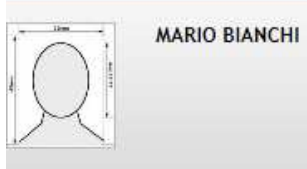

# Reserved Area

- ▶ Logout
- Change Password

### Home

Registrar's Office

International mobility

Application Form for Incoming
 students

Guide

Postgraduate and other programmes

University Information

Information for students

| << | ••• | 2 | E | 1                         | F | 1 |
|----|-----|---|---|---------------------------|---|---|
|    |     |   |   | 100 million (100 million) |   |   |

# List of questionnaires On this page the fillable submission questionnaires are listed Fillable questionnaires

| Questionnaire                                                         | Status | Actions  |
|-----------------------------------------------------------------------|--------|----------|
| Questionnaire for the current level of studies of incoming students * | e      | Complete |
|                                                                       |        |          |

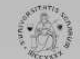

# UNIVERSITÀ DI SIENA 1240

### Home

| Registrato                    | HOME - List of                                                                                                    | questionairres |
|-------------------------------|----------------------------------------------------------------------------------------------------|----------------|
| MARIO BIANCHI                 | List of Questionnaires Questionnaire for the current level of studies of incoming students Questionnaire for the current level of studies of the incoming students | COMPILA        |
|                               | The questionnaire can be completed only one time                                                                                                    |                |
| Reserved Area                 |                                                                                                    |                |
| ▶ Logout                      |                                                                                                    |                |
| Change Password               | Continue                                                                                                    |                |
|                               |                                                                                                    |                |
| Home                          |                                                                                                    |                |
| Registrar's Office            |                                                                                                    |                |
| International mobility        | u) Legenda                                                                                                    |                |
| Application Form for Incoming | Does not allows you to complete a new questionnaires in this area                                                                                                  |                |
| students                      | Allows you to complete a new questionnaire in the related area                                                                                                    |                |
| Guide                         | Allows you to change (o modify) a completed questionnaire                                                                                                    |                |
| Postgraduate and other        | Allows you to view a completed, confirmed and expired questionnaire                                                                                                |                |
| programmes                    | S The questionnaire is not valid since it hasn't been confirmed                                                                                                    |                |
| University Information        | The questionnaire is not valid since it hasn't been confirmed                                                                                                    |                |
| Information for students      | The questionnaire has not been confirmed yet                                                                                                    |                |

# UNIVERSITÀ DI SIENA 1240

| Home                                       |                                                                  |                                                          |                       |                      |
|--------------------------------------------|------------------------------------------------------------------|----------------------------------------------------------|-----------------------|----------------------|
| Registrato                                 | Questionnaire                                                    |                                                          |                       | HOME » Questionnaire |
| MARIO BIANCHI                              | (*) required questions                                           |                                                          |                       |                      |
| 1.                                         | Cycle of studies for incoming students                           |                                                          |                       |                      |
|                                            | (*) Current level of study at the home university                |                                                          |                       |                      |
| Reserved Area                              | 1st cycle degree (Bachelor)                                      |                                                          |                       |                      |
| ▶ Logout                                   | O 2nd cycle degree (Master)                                      |                                                          |                       |                      |
| Change Password                            | O 3rd cycle degree (Doctorate)                                   |                                                          |                       |                      |
| Home                                       | Back                                                             | Undo                                                     | Cancel                | Forward              |
| Registrar's Office                         |                                                                  |                                                          |                       |                      |
| International mobility                     | 2 KFY                                                            |                                                          |                       |                      |
| Application Form for Incoming     students | Back It allows you to go back a page. When on the first page,    | it returns you to the overview or to the starting page ( | of the questionnaire. |                      |
| Guide                                      | Undo Cancels all changes made on the page, bringing it back t    | o its initial state.                                     |                       |                      |
| Postgraduate and other                     | Cancel Exit the questionnaire without reporting the changes of   | the current page                                         |                       |                      |
| programmes                                 | Forward Allows you to move on to the next page. Should it be the | last, it passes you to the overview or to the starting p | page.                 |                      |
| University information                     |                                                                  |                                                          |                       |                      |
| Information for students                   |                                                                  |                                                          |                       |                      |

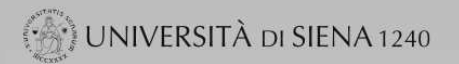

| Registrato                                                                            | Questionnaire - Questionnaire for the current | evel of studies of the incoming students                                                | HOME » Questionario |
|---------------------------------------------------------------------------------------|-----------------------------------------------|-----------------------------------------------------------------------------------------|---------------------|
| MARIO BIANCHI                                                                         | Overview                                      | Questionnaire - Questionnaire for the current level of studies of the incoming students |                     |
| A Reserved Area                                                                       | The questionnaire HAS NOT BEEN CONFIRMED.     |                                                                                         |                     |
| Change Password                                                                       | All of the questions have been completed.     |                                                                                         |                     |
| Home<br>Registrar's Office<br>International mobility<br>Application Form for Incoming | Confirm                                       | Modify                                                                                  | Exit                |
| students                                                                              | Page 1                                        |                                                                                         | L.                  |
| Guide<br>Postgraduate and other                                                       | Cycle of studies for incoming students        |                                                                                         |                     |
| programmes                                                                            | Current level of study at the home university |                                                                                         |                     |
| University Information                                                                | 1st cycle degree (Bachelor)                   |                                                                                         |                     |
| Information for students                                                              |                                               |                                                                                         |                     |
|                                                                                       | Confirm                                       | Modify                                                                                  | Exit                |

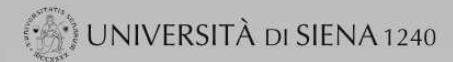

### Home HOME » Questionario Questionnaire - Questionnaire for the current level of studies of the incoming students Registrato Overview MARIO BIANCHI Questionnaire - Questionnaire for the current level of studies of the incoming students Reserved Area The questionnaire HAS BEEN CONFIRMED. Logout ▶ Change Password 9 Exit Home Registrar's Office Page 1 International mobility Cycle of studies for incoming students Application Form for Incoming students Current level of study at the home university Guide 1st cycle degree (Bachelor) Postgraduate and other programmes University Information 9 Exit Information for students 🕄 KEY Exit Exit 9 Print the PDF summary page

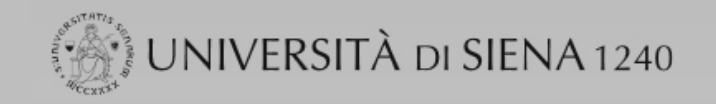

# Registered

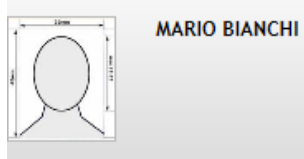

# Reserved Area

- Logout
- Change Password

### Home

**Registrar's Office** 

International mobility

Application Form for Incoming students

Guide

Postgraduate and other programmes

University Information

Information for students

| 🤪 _ << Z E 1 F 1 | 9 | << |  | 2 | E | 1 | F | 1 |
|------------------|---|----|--|---|---|---|---|---|
|------------------|---|----|--|---|---|---|---|---|

# List of questionnaires

On this page the fillable submission questionnaires are listed

Fillable guestionnaires

| Questionnaire                                                         | Status | Actions |
|-----------------------------------------------------------------------|--------|---------|
| Questionnaire for the current level of studies of incoming students * | ۲      |         |

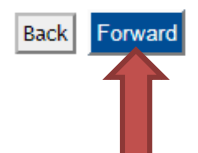

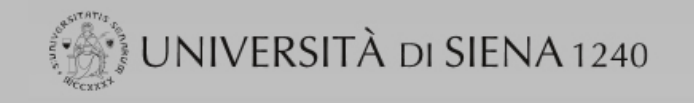

# Registered

# **Application Form for Incoming Students**

Your Application Form has been succesfully submitted.

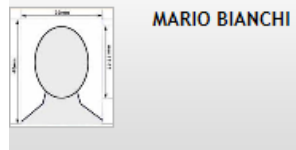

| 0     | -    |     |      |    |     |
|-------|------|-----|------|----|-----|
| éné – | RO   | con | nod. | Λr | 0.2 |
|       | INC: |     | reu. |    | cu  |

- Logout
- Change Password

### Home

**Registrar's Office** 

International mobility

Application Form for Incoming
 students

Guide

Postgraduate and other programmes

University Information

Information for students

### Origin Institution of Origin: UNIVERSITY OF OXFORD - PEMBROKE COLLEGE (UK) ERASMUS Code: UK OXFORD01 Area: Law

| Destination                         |                                       |  |
|-------------------------------------|---------------------------------------|--|
| Academic Year:                      | 2016                                  |  |
| Type of Program:                    | EXCHANGE PROGRAMS                     |  |
| Project:                            | International Erasmus Mobility        |  |
| Program:                            | Erasmus + Incoming a.y. 17/18         |  |
| Exchange italian coordinator:       | PATRIZIA VIGNI                        |  |
| Exchange italian coordinator email: | vigni@unisi.it                        |  |
| Level of Study:                     | Ambito di Mobilità: Exchange Programs |  |
| Course of Study:                    | Mobiltà Internazionale Erasmus        |  |

### Period of Study

| Academic Year          | 2017/2018     |
|------------------------|---------------|
| Planned arrival date   | 01/09/2017    |
| Planned departure date | 31/07/2018    |
| Expected duration      | 10            |
| Period of Study        | Academic Year |